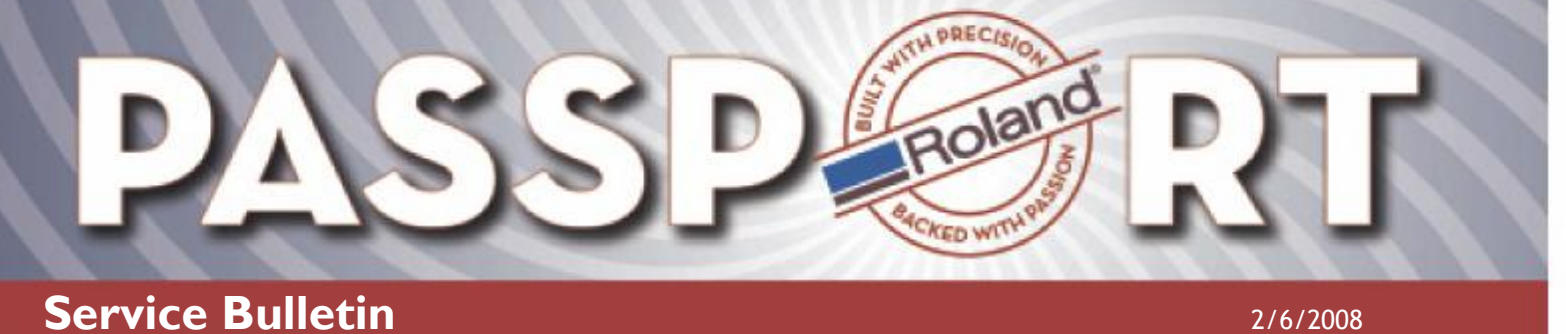

Bulletin No: Network\_Connectivity

Model: VP/PROIII

Author: Service Team

### **Network Connectivity**

WINDOWS XP - VP & PRO III SERIES PRINTERS THAT USE VERSAWORKS HOW TO CONFIGURE THE PRINTER FOR USE WITH A CROSSOVER CABLE

Below are instructions on how to configure the computer and printer IP addresses when using a crossover cable on Windows XP.

Once connectivity has been established via a CROSSOVER Ethernet cable follow these instructions to configure Windows.

1. Click <Start, Run...>

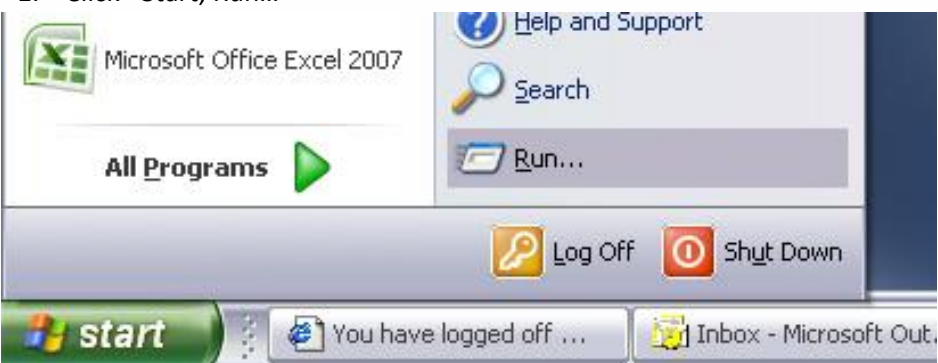

2. On the "Open" command line, type "NCPA.CPL" (no quotations), then click <OK>.

| Run   | ?                                                                                                    | X |
|-------|----------------------------------------------------------------------------------------------------|---|
|       | Type the name of a program, folder, document, or<br>Internet resource, and Windows will open it for you. |   |
| Open: | NCPA.CPL                                                                                                 | ~ |
|       | OK Cancel Browse                                                                                         |   |

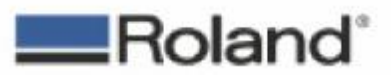

ROLAND DGA CORPORATION | 15363 BARRANCA PARKWAY | IRVINE, CA 92615-2201 | WWW.ROLANDDG.COM | CERTIFIED ISO 9001:2000

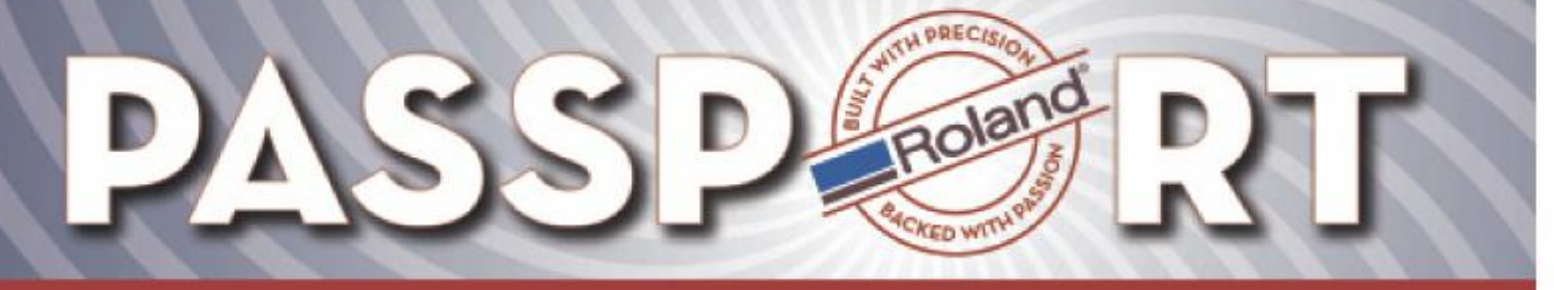

2/6/2008

3. In the "Network Connections" window, select the icon representing the network connection to the printer, and then click on <File, Properties>. If you are unsure which connection is needed, unplug the crossover cable from the computer and the status will change to Network Cable Unplugged. Be sure to plug the crossover cable back in after locating the proper connection

| anced Help               |                                                                                                    |                                                                                                    | 1                                                                                                    |
|--------------------------|----------------------------------------------------------------------------------------------------|----------------------------------------------------------------------------------------------------|----------------------------------------------------------------------------------------------------|
| Folders                  | × 9 📖                                                                                                    |                                                                                                    |                                                                                                    |
|                          |                                                                                                    | ~                                                                                                    | 🔁 Go                                                                                                    |
| Туре                     | Status                                                                                                    | Device Name                                                                                                    | Phone                                                                                                    |
|                          |                                                                                                    |                                                                                                    |                                                                                                    |
| LAN or High-Speed Inter  | Connected                                                                                                    | 1394 Net Adapter                                                                                                    |                                                                                                    |
| LAN or High-Speed Inter  | Network cable unplugged<br>Connected                                                                                                    | Broadcom 440x 10/100 I                                                                                                    |                                                                                                    |
| LAN or High-Speed Inter  |                                                                                                    |                                                                                                    |                                                                                                    |
| 00 Integrated Controller | Disabled                                                                                                    | unplugged the correct                                                                                                    | networl                                                                                                    |
|                          |                                                                                                    | controller's status will                                                                                                    | change.                                                                                                    |
| Wizard                   | L                                                                                                    |                                                                                                    |                                                                                                    |
|                          |                                                                                                    |                                                                                                    |                                                                                                    |
|                          | anced Help<br>Folders<br>Type<br>LAN or High-Speed Inter<br>LAN or High-Speed Inter<br>LAN or High-Speed Inter<br>OU Integrated Controller<br>T | anced Help<br>Folders  Folders  Connected LAN or High-Speed Inter LAN or High-Speed Inter LAN or High-Speed Inter LAN or High-Speed Inter LAN or High-Speed Inter Understand Connected Disabled Wizard | anced Help<br>Folders  Folders  Folders |

4. Double click on "Internet Protocol (TCP/IP)" in the list to open the properties page.

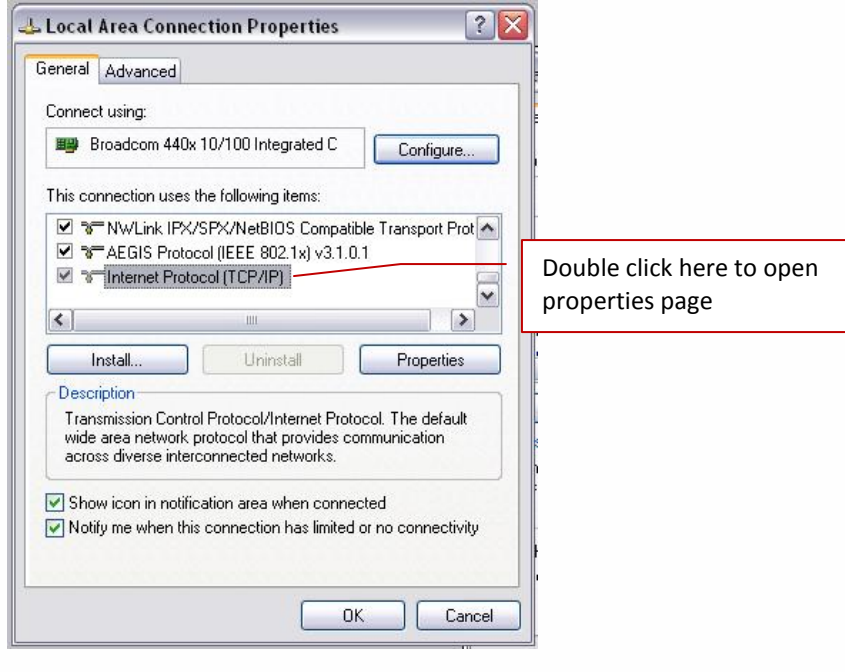

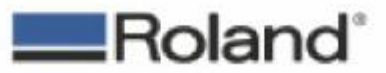

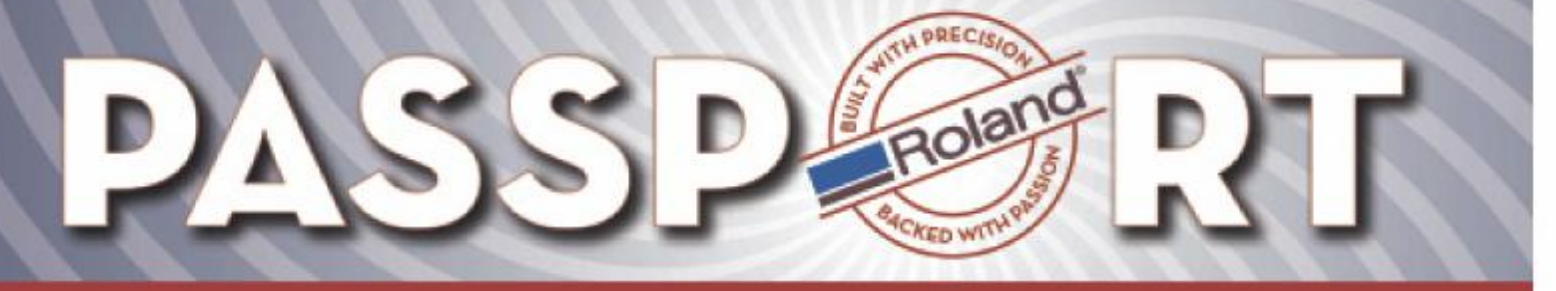

2/6/2008

Select the "Use the following IP address" option, and manually assign an IP (of your choosing) to the computer network card. Most people assign the following IP = 192.168.000.010. Use subnet mask of 255.255.255.0. However if there are multiple network cards on the computer be sure to select a range that will not conflict with the existing Network Cards.

| eneral<br>You can get IP settings assigne                       | d automatically if your network supports  |                                 |
|-----------------------------------------------------------------|-------------------------------------------|---------------------------------|
| nis capability. Otherwise, you r<br>ne appropriate IP settings. | eed to ask your network administrator for |                                 |
| Obtain an IP address auto                                       | matically                                 | Manually type in the IP address |
| Use the following IP addre                                      | iss:                                      | and Subnet mask in the proper   |
| IP address:                                                     | 192.168.0.10                              | locations                       |
| Subnet mask:                                                    | 255 . 255 . 255 . 0                       | locations                       |
| Default gateway:                                                | · · ·                                     |                                 |
| O Obtain DNS server addres                                      | s automatically                           |                                 |
| Ose the following DNS se                                        | rver addresses:                           |                                 |
| Preferred DNS server:                                           |                                           |                                 |
| Alternate DNS server:                                           | · · ·                                     |                                 |
|                                                                 | Advanced                                  |                                 |
|                                                                 |                                           | Click OK to save settings       |
|                                                                 | OK Cancel                                 | L                               |

6. Click <OK> to return to the previous window. Click <OK> again to save the changes.

The computer network card is now configured with a manually assigned IP address. Now, you have to assign an IP address to the printer.

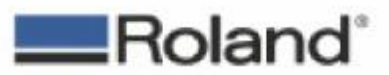

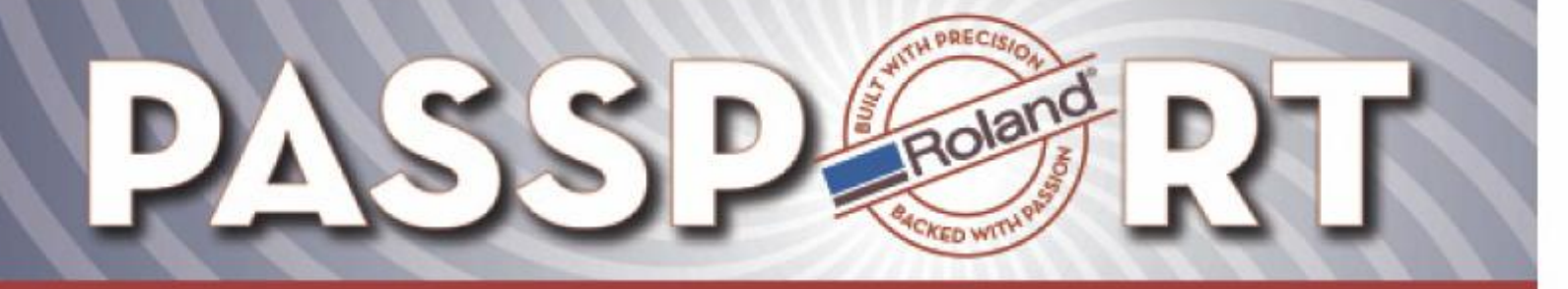

2/6/2008

1. Set IP address on the printer using the following steps.

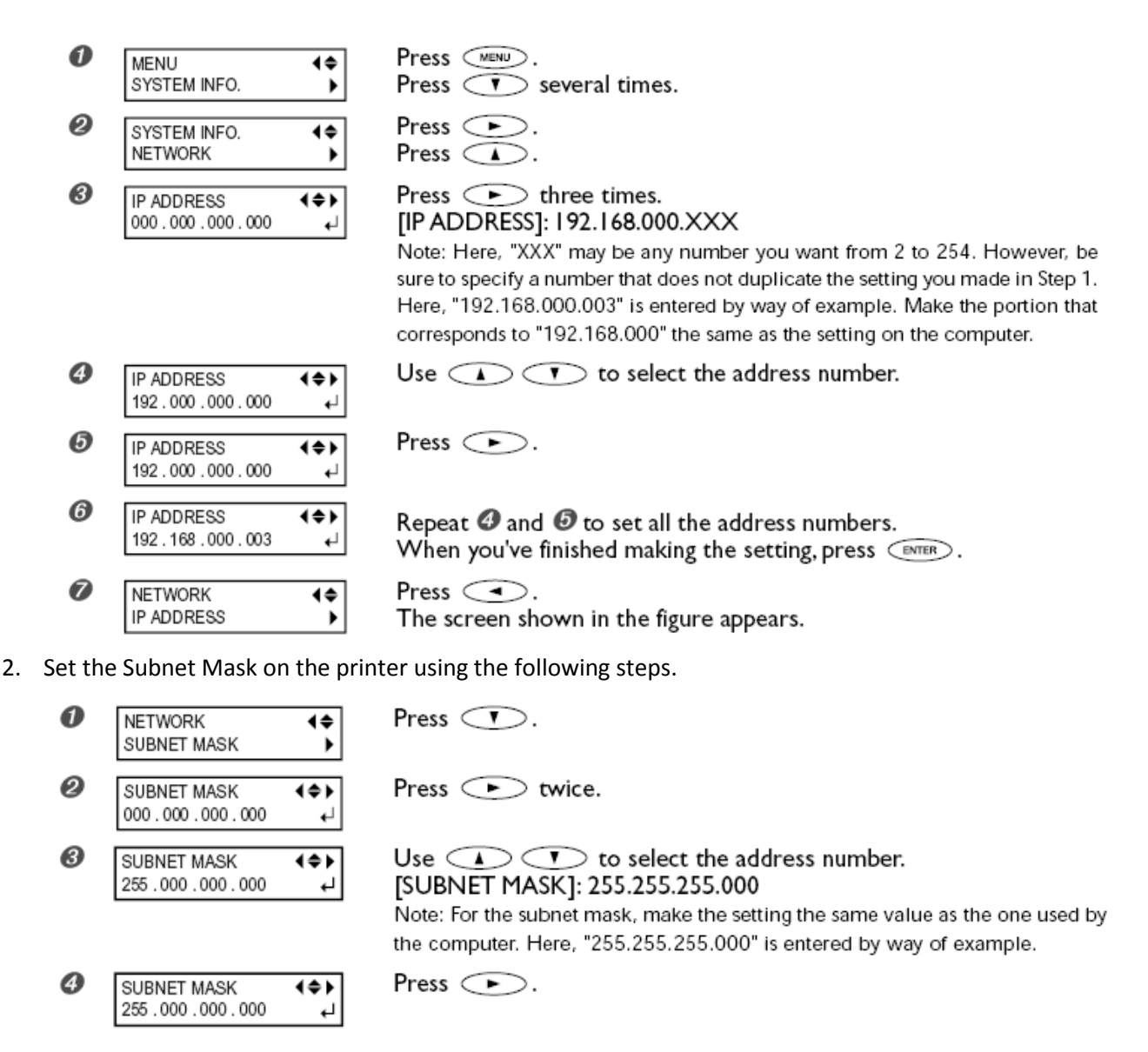

Continued on next page

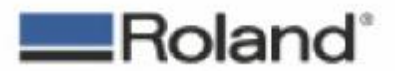

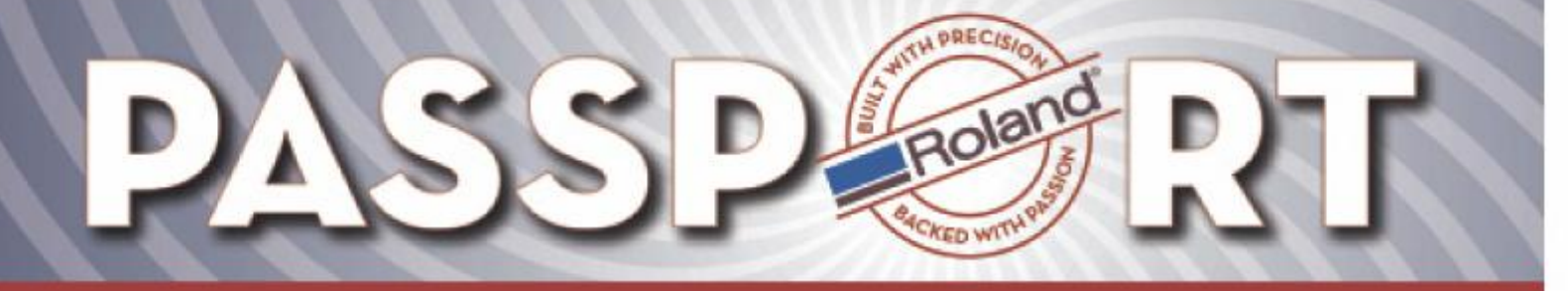

2/6/2008

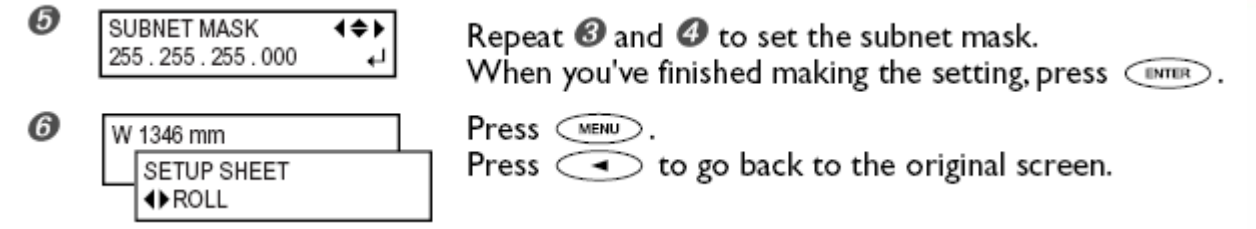

The printer is now ready to connect to Versaworks.

3. Finally, use the IP address that you just assigned to the printer to set in Versaworks. Open Versaworks, select Printer-> Printer Settings and enter in the printers IP address as shown. Enter IP address assigned in step 1.1 on previous page.

| Printer Settings           |                                                     |  |  |  |  |
|----------------------------|-----------------------------------------------------|--|--|--|--|
| Model Name(H               | : Auto Select (Click Verify)                        |  |  |  |  |
| Ink Type(N):               | Auto Select (Click Verify)                          |  |  |  |  |
| Port(P) :                  | TCP/IP(T)     IP Address(I)     USB(U)     Port(0): |  |  |  |  |
| Verify(V)                  | Enter the printer IP here.                          |  |  |  |  |
| Model Name : Unknown       |                                                     |  |  |  |  |
| Firmware Version : Unknown |                                                     |  |  |  |  |
| Serial Number : Unknown    |                                                     |  |  |  |  |
| Status :                   | Unknown                                             |  |  |  |  |
|                            | OK Cancel                                           |  |  |  |  |

- 4. Click verify, printer Model, Firmware, Serial Number and Status should populate in the Printer Settings window.
- 5. Click OK to save the settings.
- 6. Perform test print through Versaworks.

END DOCUMENT.

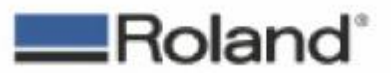